## Sygic - Parcours sinueux

Le guide suivant est valable pour les systèmes d'exploitation Android et iOS.

Il est possible d'activer cette fonction à la fois sur le téléphone et sur le tableau de bord.

## 1. Activation de « Parcours sinueux » sur le téléphone

- 1. Ouvrez Sygic GPS Navigation & Maps sur votre smartphone ;
- Créez un itinéraire dans l'appli Sygic (voir le tutoriel <u>Démarrer l'itinéraire</u> pour plus de détails) ;
- 3. Tapez sur « Options » ;
- 4. Activez l'option « Parcours sinueux » ;
- 5. Tapez sur « Terminé » ;
- 6. L'algorithme de Sygic recalculera votre itinéraire et vous montrera un parcours plus sinueux ;
- 7. Tapez sur « Démarrer » pour démarrer votre itinéraire ;
- 8. Si vous souhaitez voir l'itinéraire sur le tableau de bord : lancez **Ducati Connect** et l'itinéraire sera affiché dans l'appli virtuelle **Sygic**.

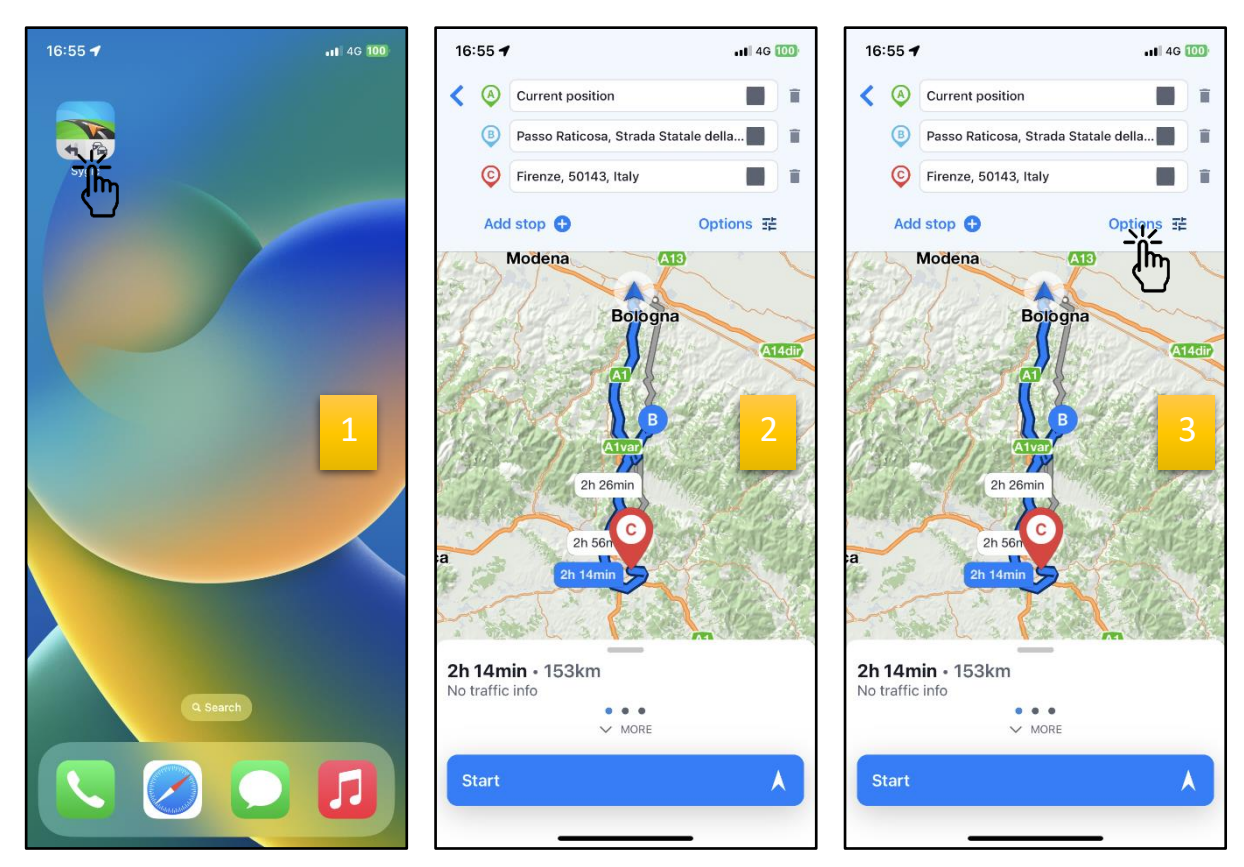

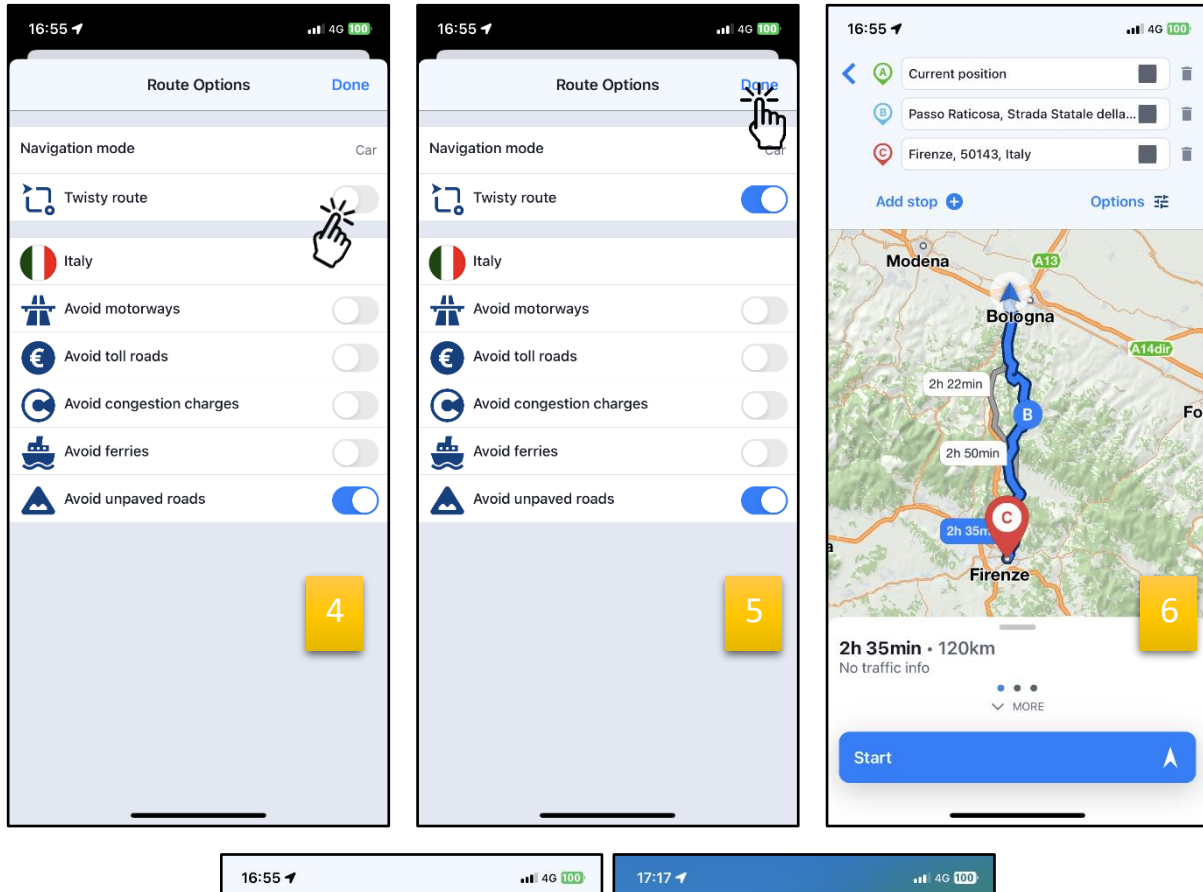

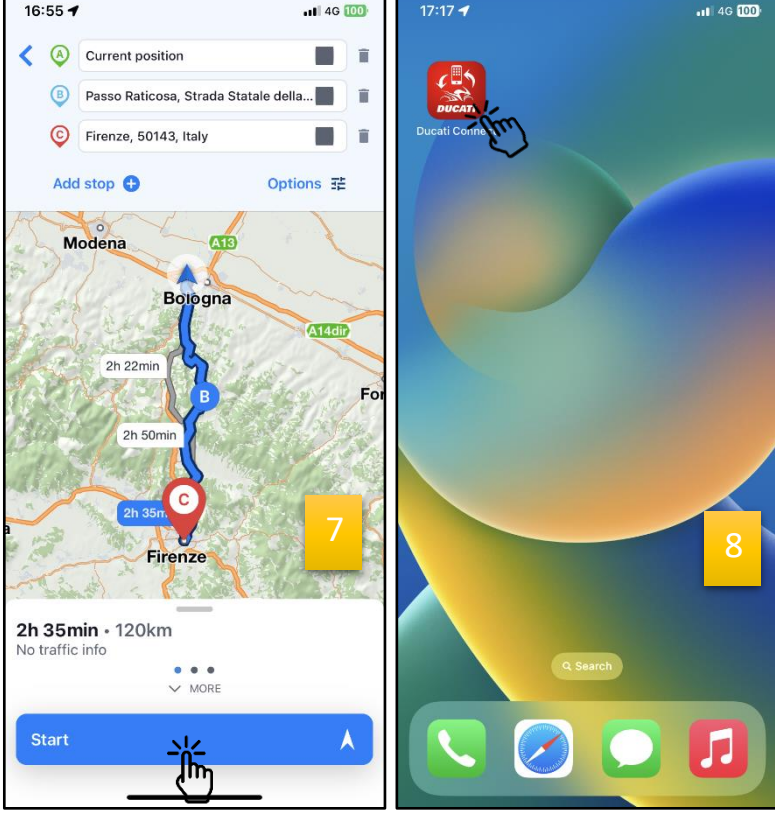

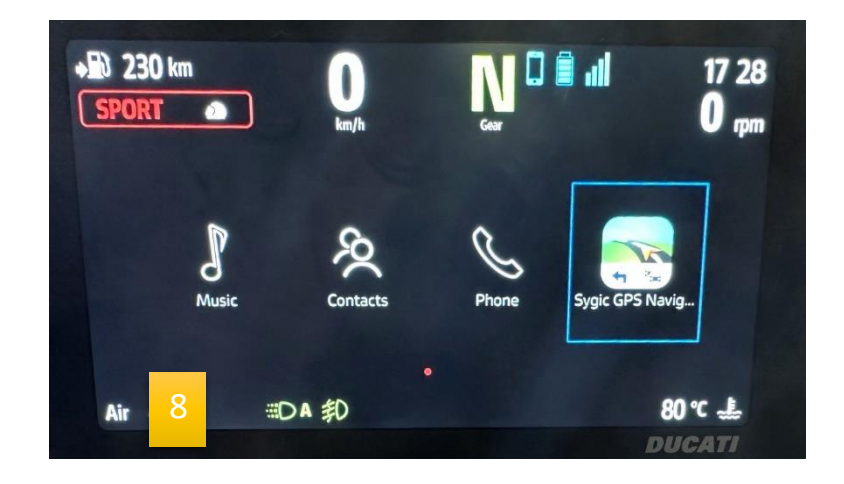

## 2. Activation de « Parcours sinueux » sur le tableau de bord

- 1. Lancez **Ducati Connect** sur votre smartphone (<u>Remarque</u> : vous devez d'abord appairer votre smartphone et le tableau de bord via Bluetooth) ;
- 2. Attendez la fin de la procédure de connexion ;
- 3. Sur l'écran principal du tableau de bord, tapez sur « Ducati Connect » ;
- 4. Ouvrez l'appli virtuelle Sygic ;
- 5. Recherchez un itinéraire ou ouvrez un itinéraire précédemment enregistré ;
- 6. Tapez sur « Obtenir des indications » ;
- 7. Tapez sur l'icône des options 🔅 ;
- 8. Activez l'option « Parcours sinueux » ;
- 9. L'algorithme de Sygic recalculera votre itinéraire et vous montrera un parcours plus sinueux ;
- 10.Revenez en arrière (<u>Remarque</u> : vous pouvez soit taper sur la « flèche de retour », soit appuyer longuement à gauche sur le multicontrôleur placé sur le guidon).
- 11. Tapez sur « Démarrer » pour démarrer votre itinéraire.

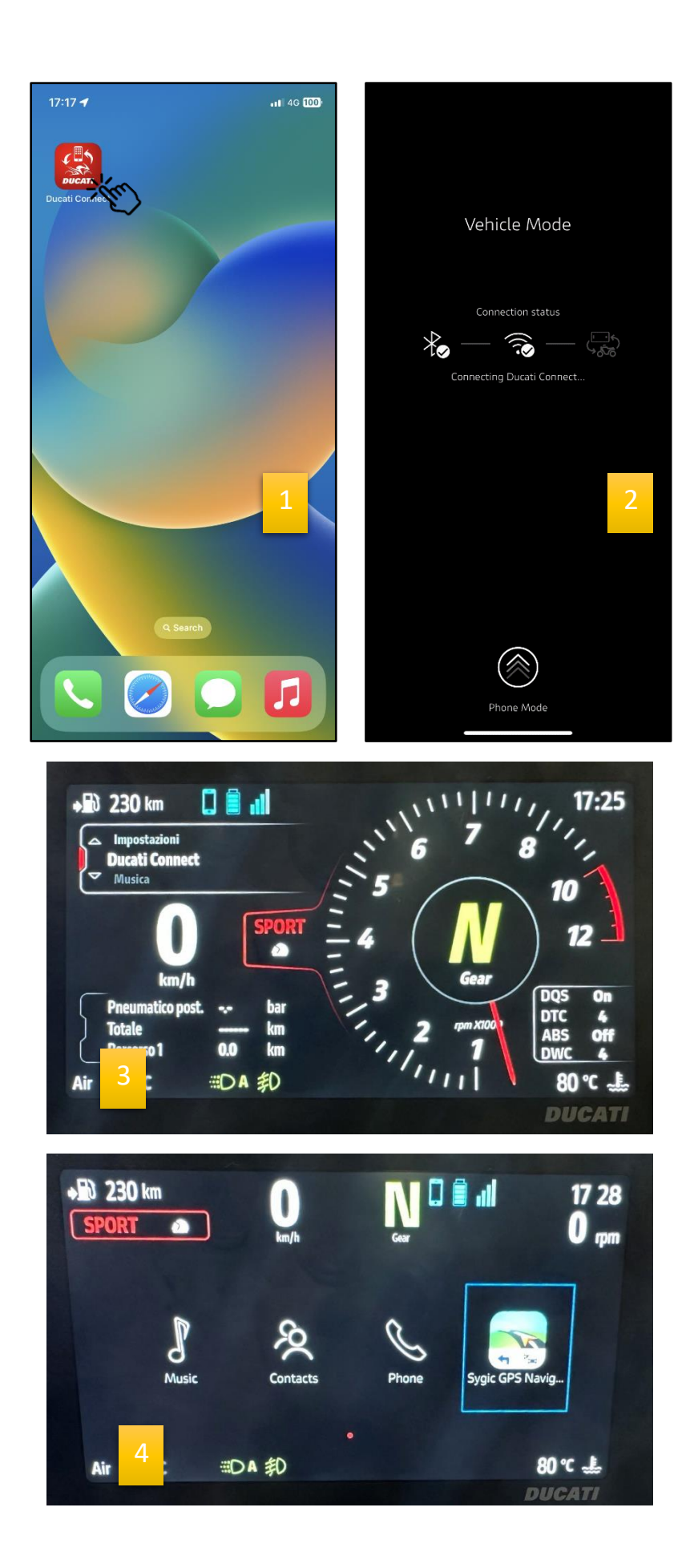

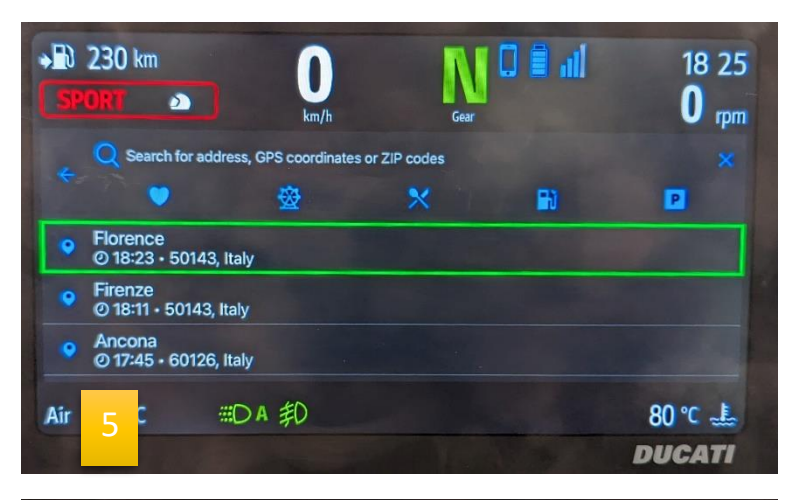

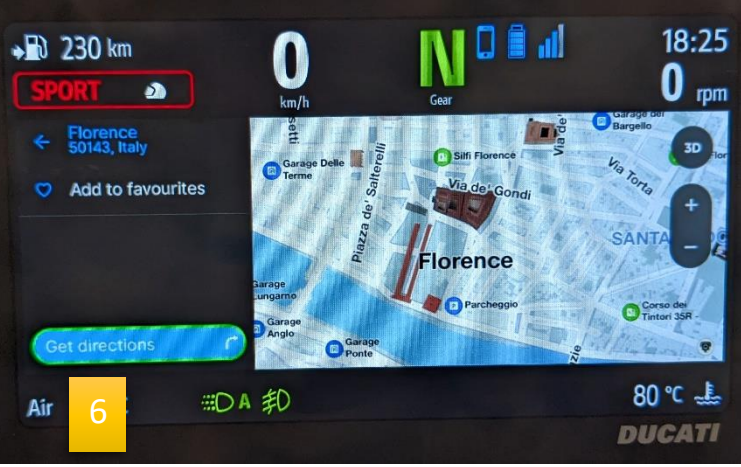

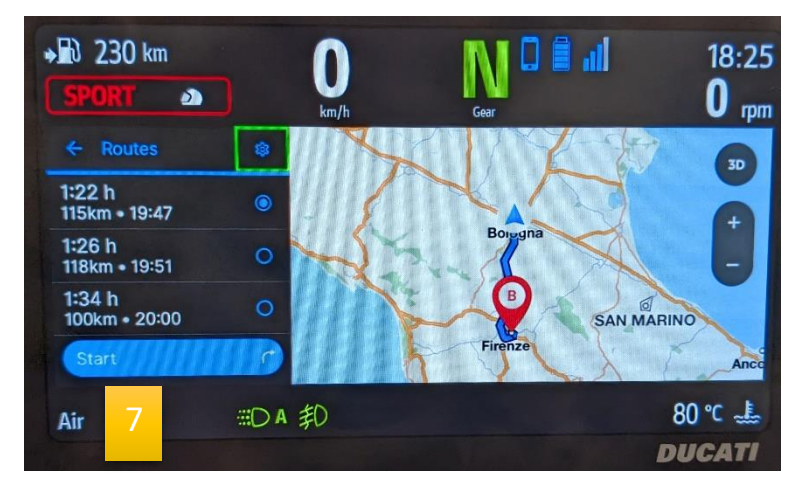

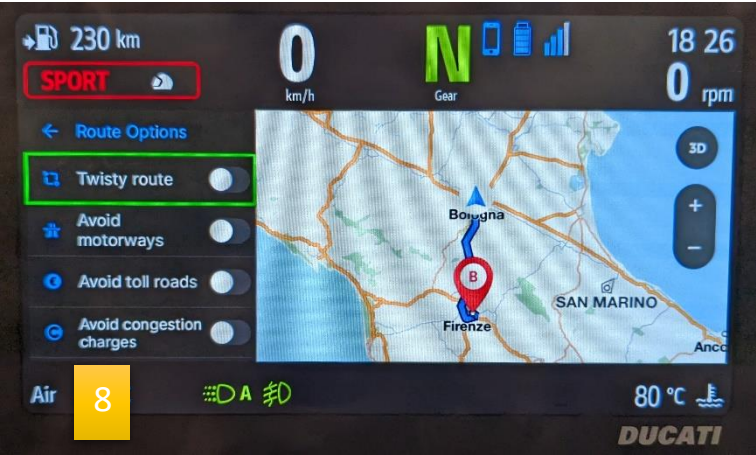

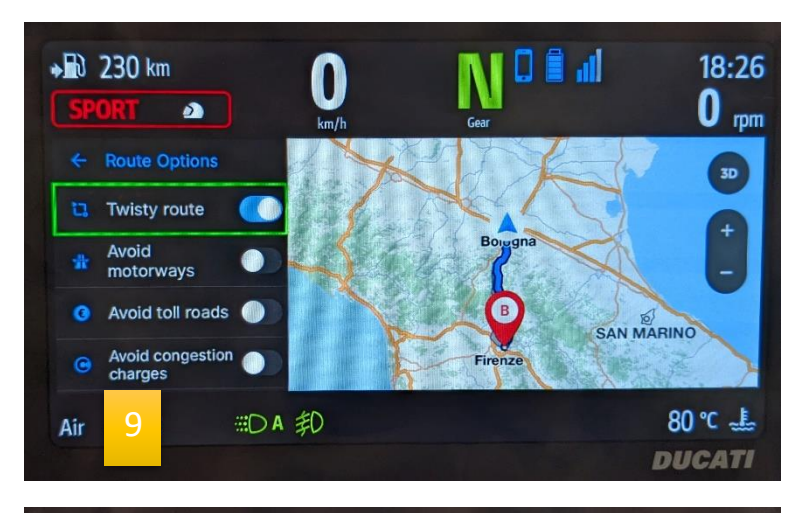

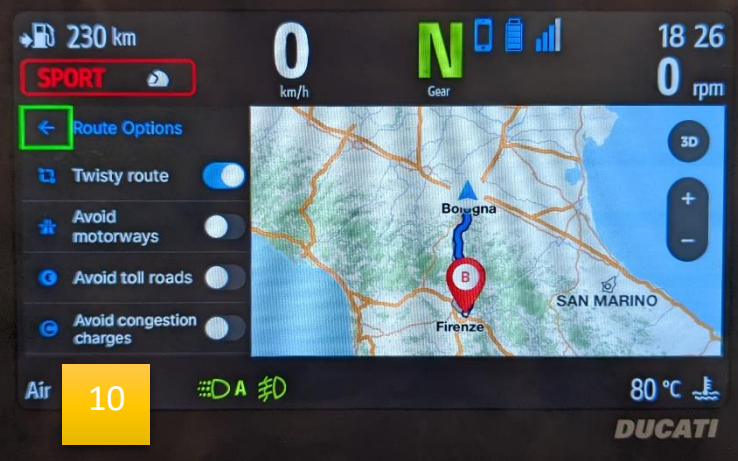

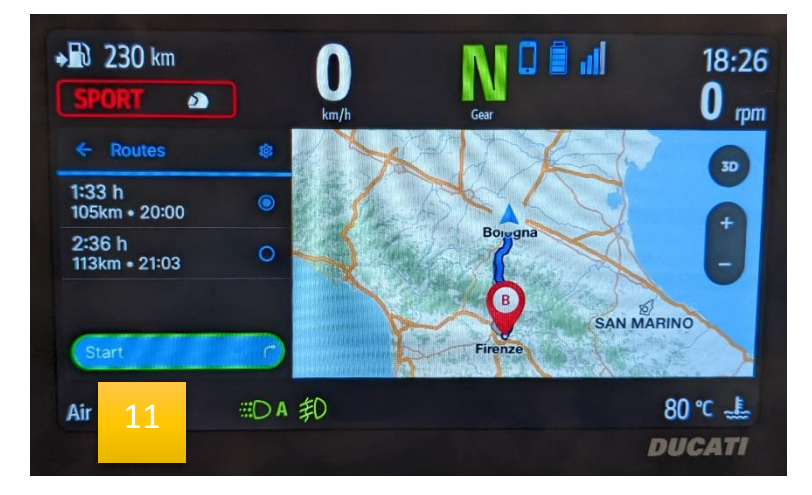